フォトショップ エレメンツ 入門編

熊本大学教育学部附属小学校 前田康裕

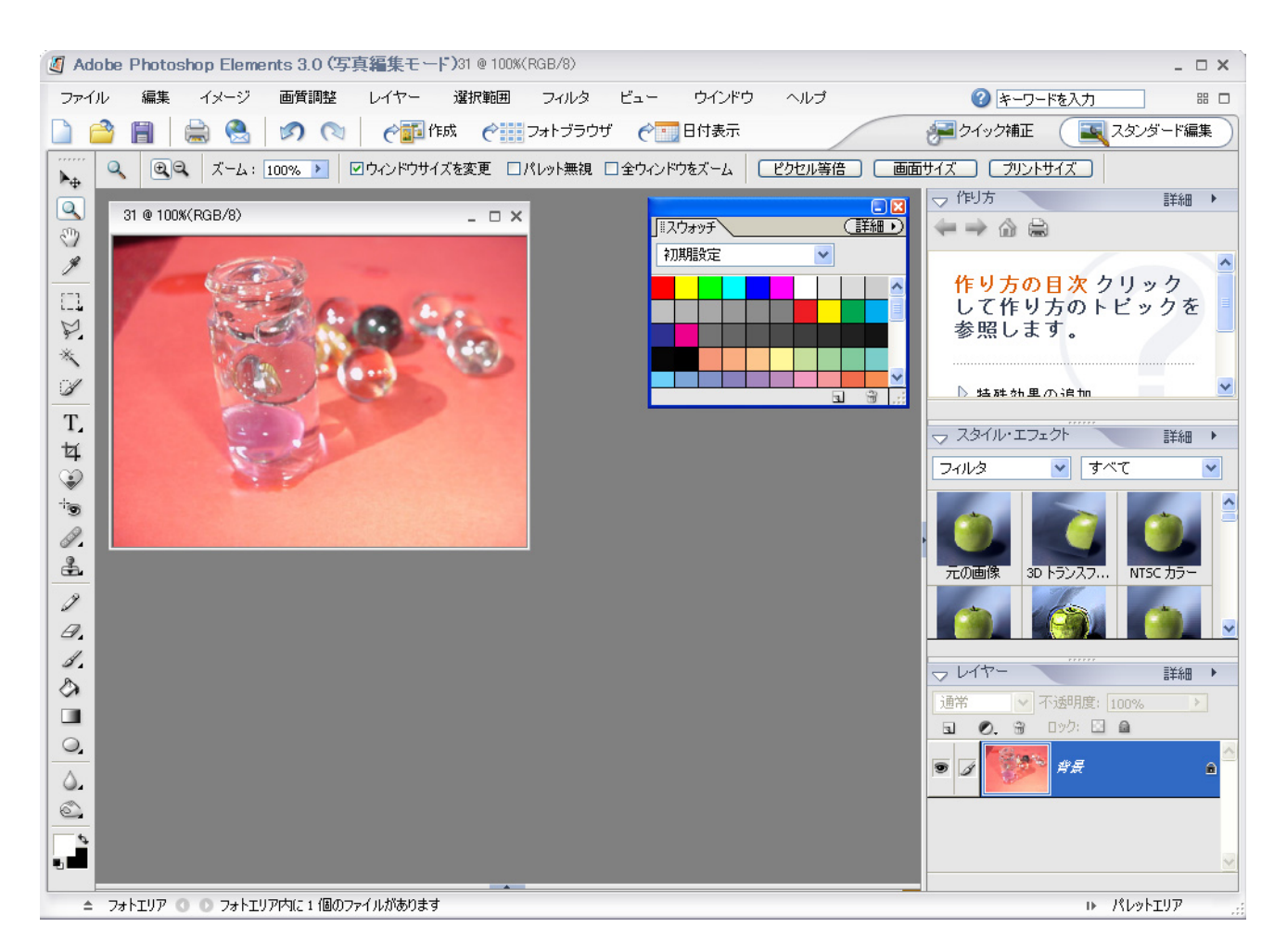

フォトショップ・エレメンツを使うと次のような画像の処理ができます。

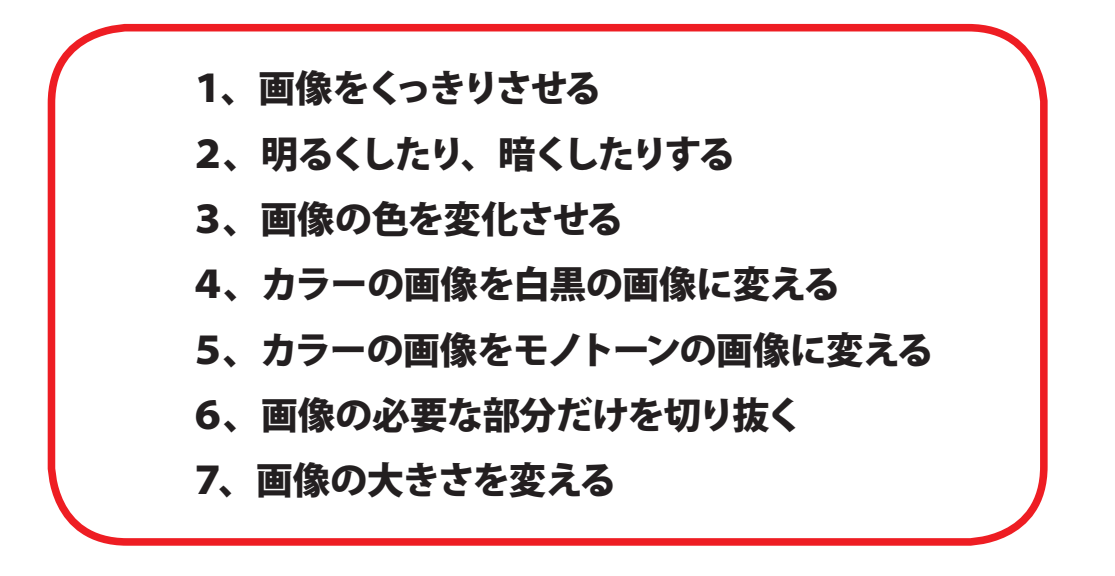

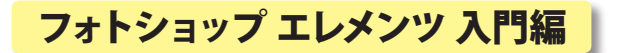

×

- 1、画像を開く
- (1) **Adobe Photoshop Elements3.0** (フォトショップ・エレメンツ)」を ダブルクリックしてたちあげます。

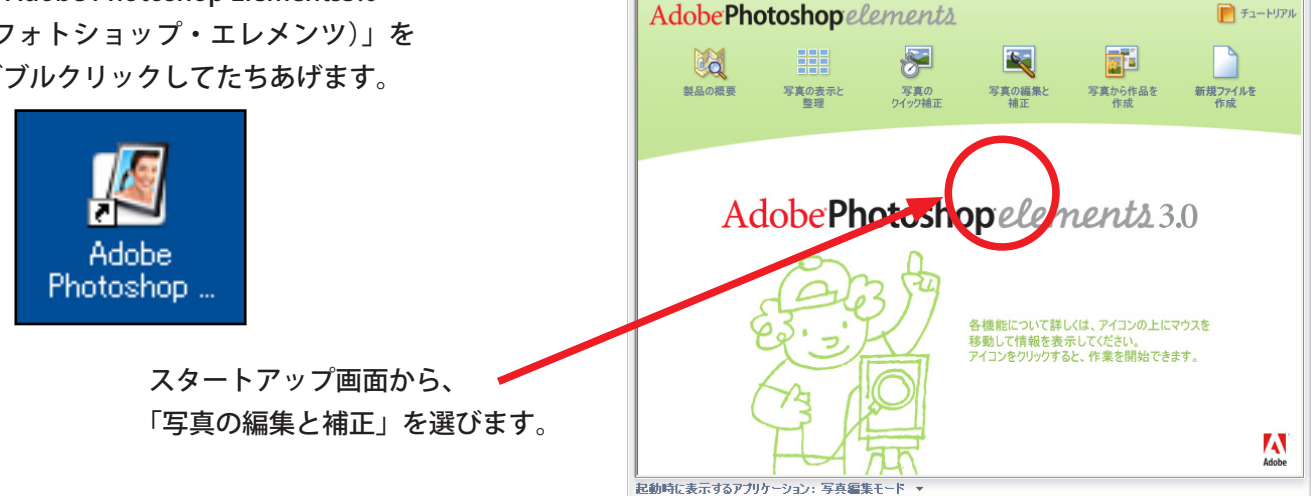

Adobe Photoshop Elements 3.0

- (2) ファイルメニューから「開く」を選んで直接開くこともできます。
- (3) ファイルブラウザを使うと、フォルダの中の画像を 全部見ることできて便利です。
- (4) 開きたいファイルをダブルクリックします。

ファイル 新規(N) . 開(⊙)... Ctrl+O k Shift+Ctrl+O フォルダを参照(B)... 指定形式で開く(A)... Alt+Ctrl+O 最近編集したファイルを開く(R) 複製...

編集

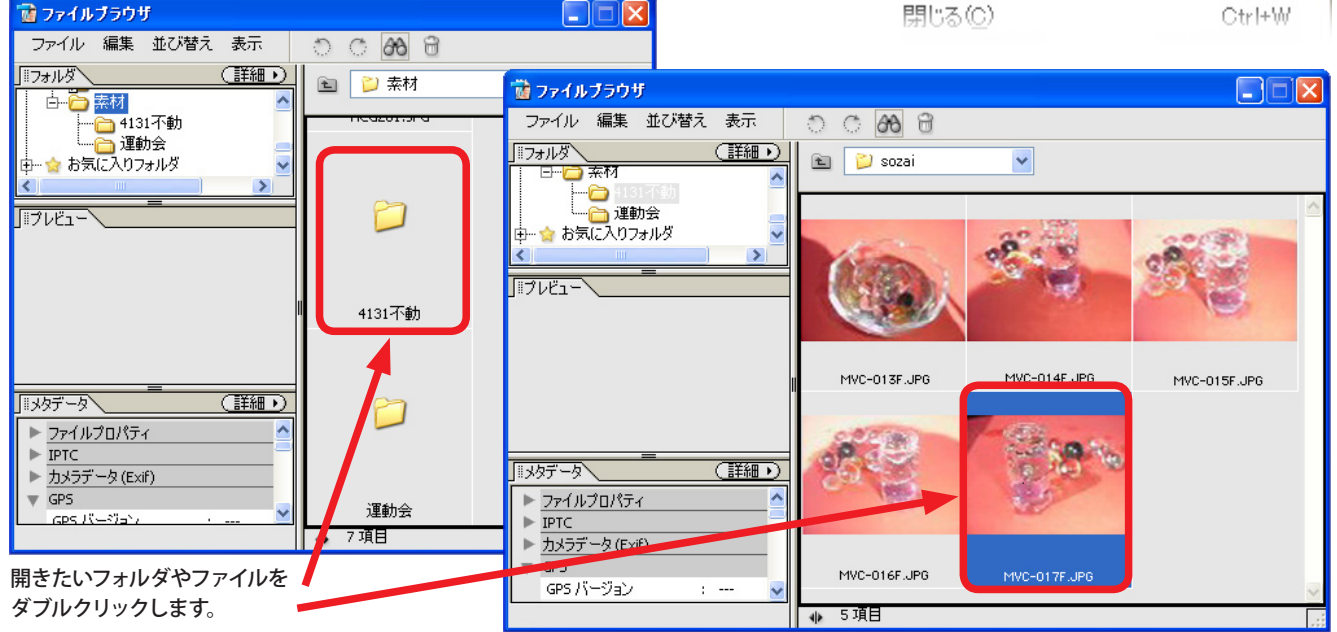

(5) 画像が開きました。

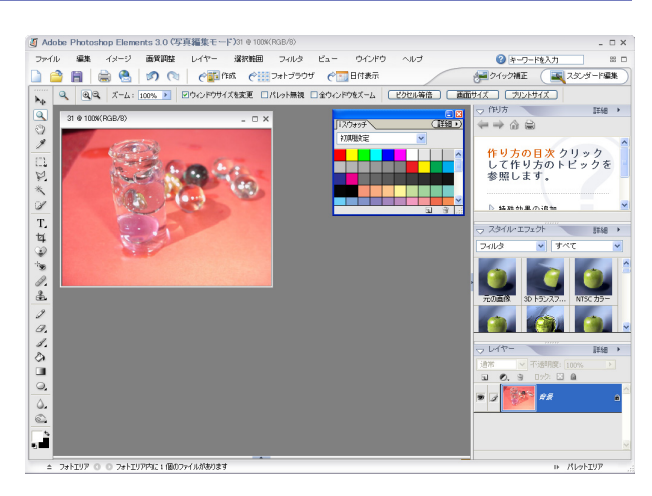

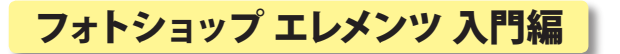

2、画像をくっきりさせる

MVC-017F @ 100% (RGB/8)

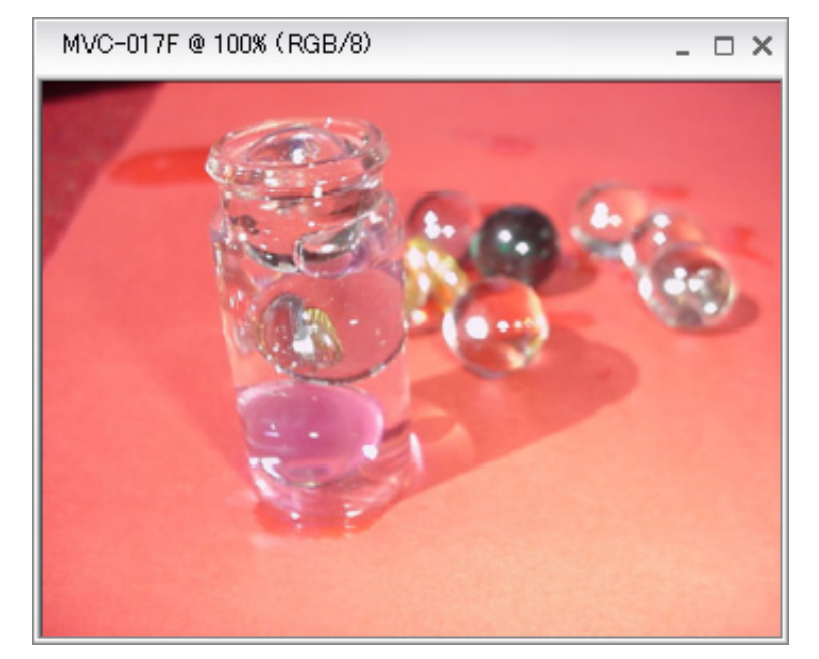

「スタイル・エフェクト」パレットから 「フィルタ」 →「シャープ」 →「シャープ」をクリックします。

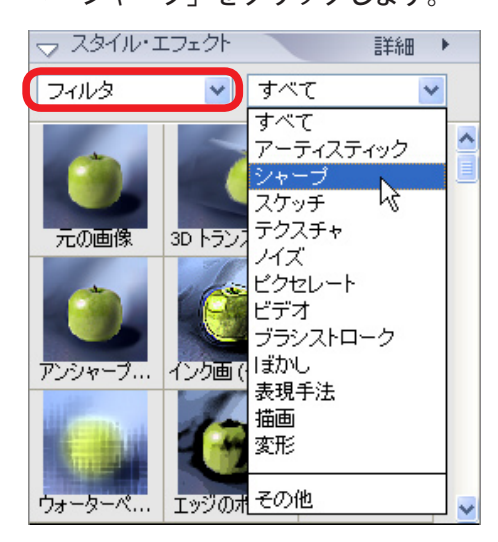

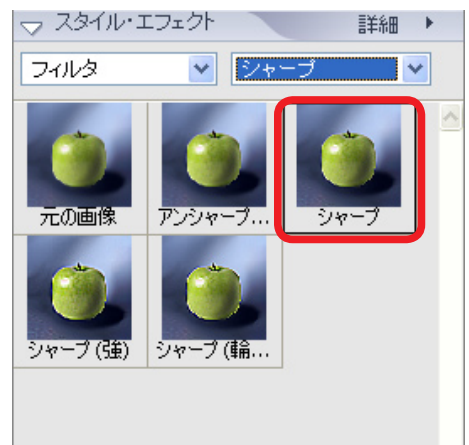

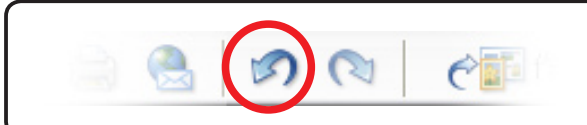

気に入らなくて元にもどす時は 上のバーから、「取り消し」ボタンを押します。

- O X

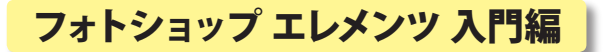

3、明るくしたり、暗くしたりする

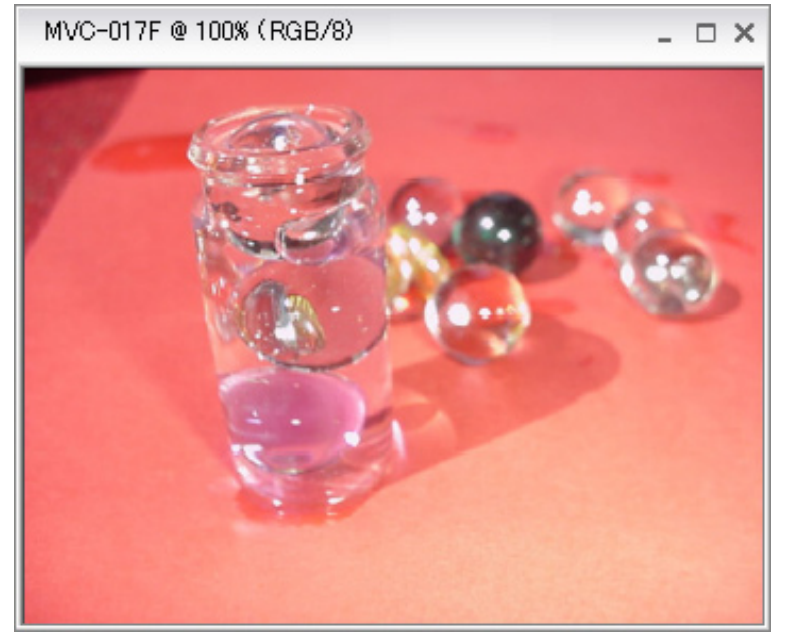

## 「画質調整」メニューから、「ライティング」 →「明るさ・コントラスト」を選びます。

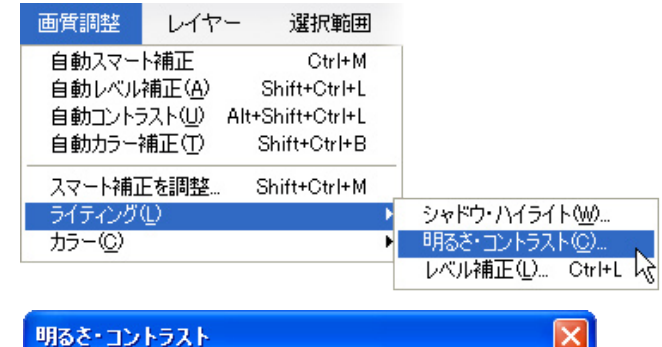

| 明るさ・コントラスト |   |           |
|------------|---|-----------|
| 明るさ(B):    | 0 | ОК        |
|            |   | キャンセル     |
|            | 0 | ヘルプ(王)    |
|            |   | ✓プレビュー(P) |

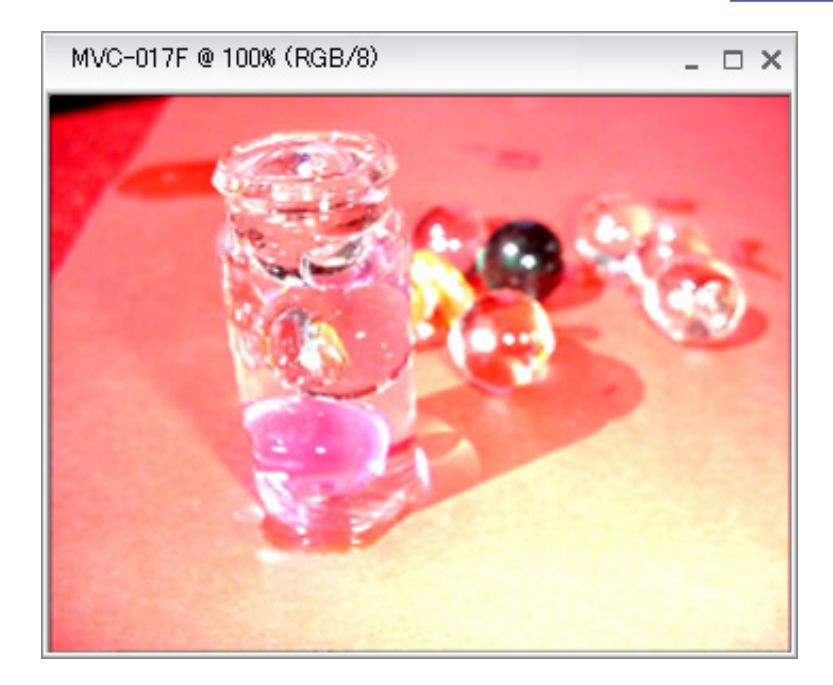

緑色の印を左右にドラッグすると、 画像の明るさが変化します。

コントラストを強くすると、明るい ところはさらに明るく、暗いところ はさらに暗くなります。

気に入ったところで、「OK」ボタンを クリックします。

# フォトショップ エレメンツ 入門編

## 4、画像の色を変化させる

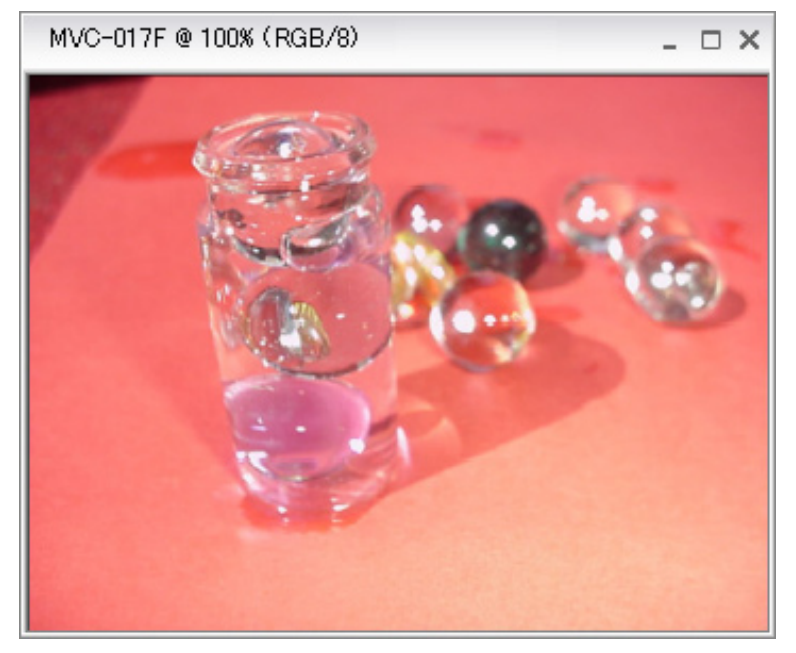

| 「画質調整」メニューから<br>「カラー」→「色相・彩度」                                                                                                    | 」を選びます。                                                                         |
|----------------------------------------------------------------------------------------------------|---------------------------------------------------------------------------------|
| 画質調整<br>自動スマート補正<br>自動ノベル補正(A)<br>Shift+CtrI+L<br>自動ノベル補正(A)<br>Shift+CtrI+L<br>自動力ラー補正(T)<br>Shift+CtrI+B<br>スマート補正を調整…<br>Shift+CtrI+M<br>ライティング(L) |                                                                                 |
| <u>カラー(©)</u> ・                                                                                                    | カラーバランスを補正(①<br>色相・彩度( <u>H</u> ) Ctrl+U<br>カラーを削除(⊻) Shift+Ctrl+U<br>色の置き換え(R) |
|                                                                                                    | カラーバリエーション(11)                                                                  |

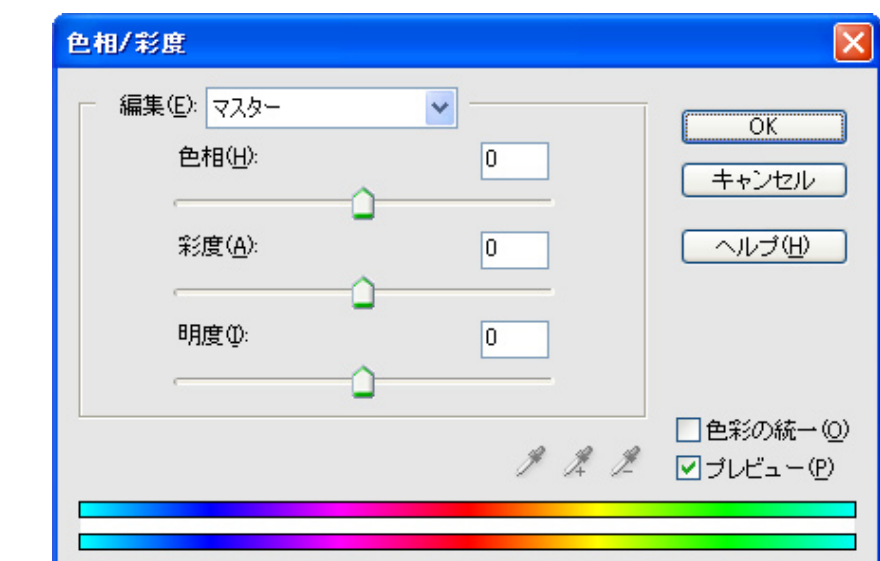

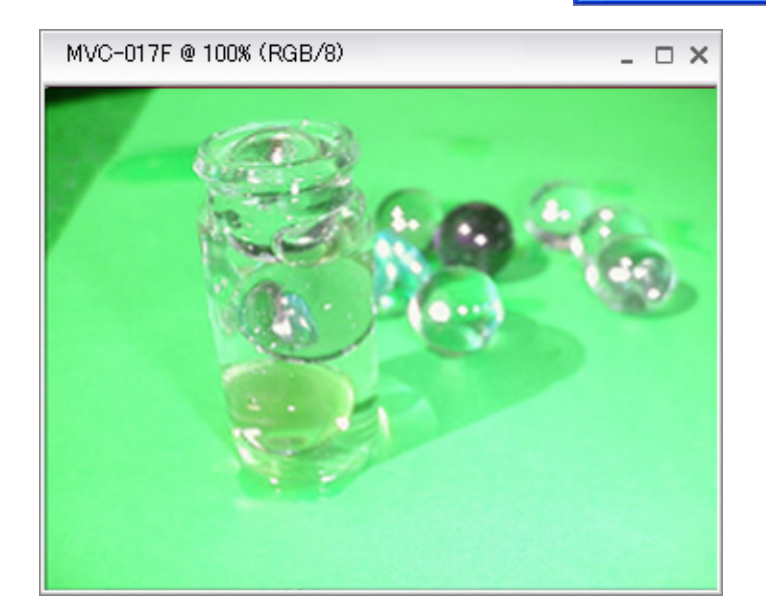

「色相」のところを動かしたりすると、 色を変化させることができます。

気に入ったところで、「OK」ボタンを クリックします。

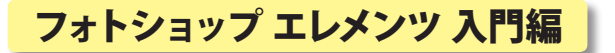

5、カラーの画像を白黒の画像に変える

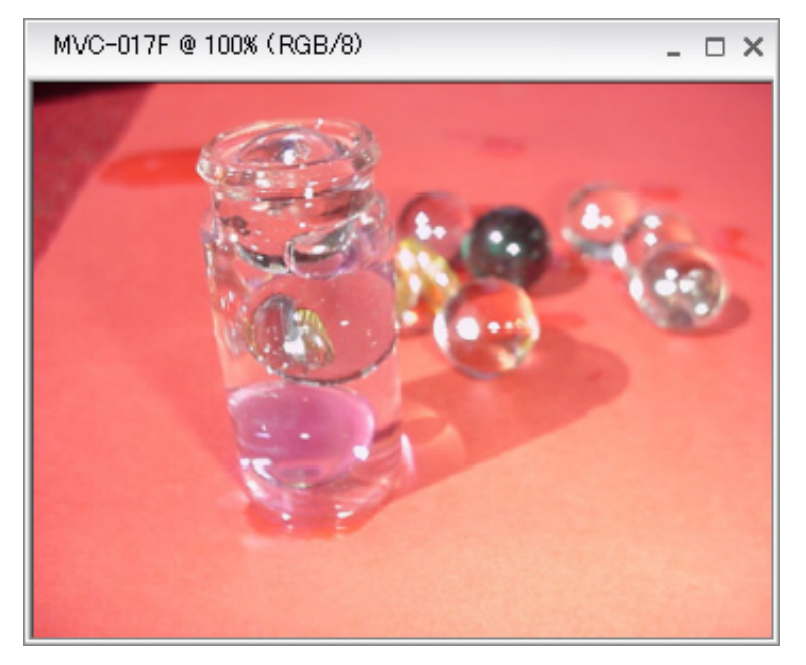

「イメージ」メニューから 「モード」→「グレースケール」を選びます。

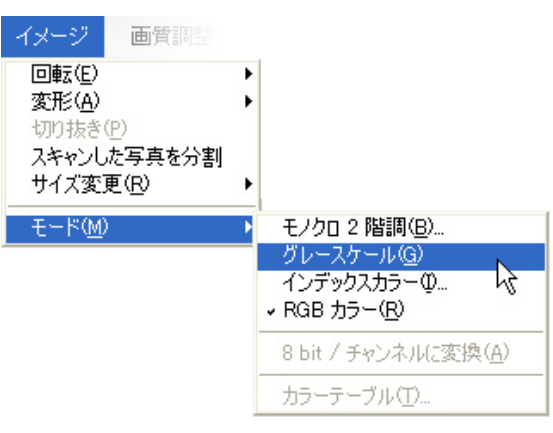

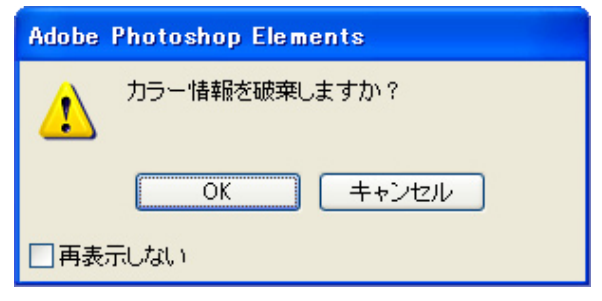

「カラー情報を破棄しますか?」と聞いて きますので「OK」をクリックします。

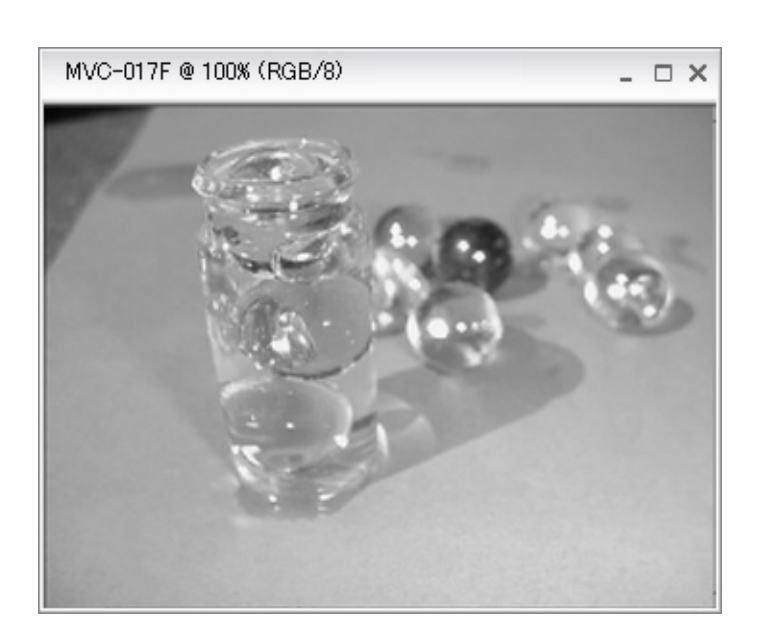

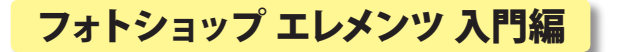

# 6、カラーの画像をモノトーンの画像に変える

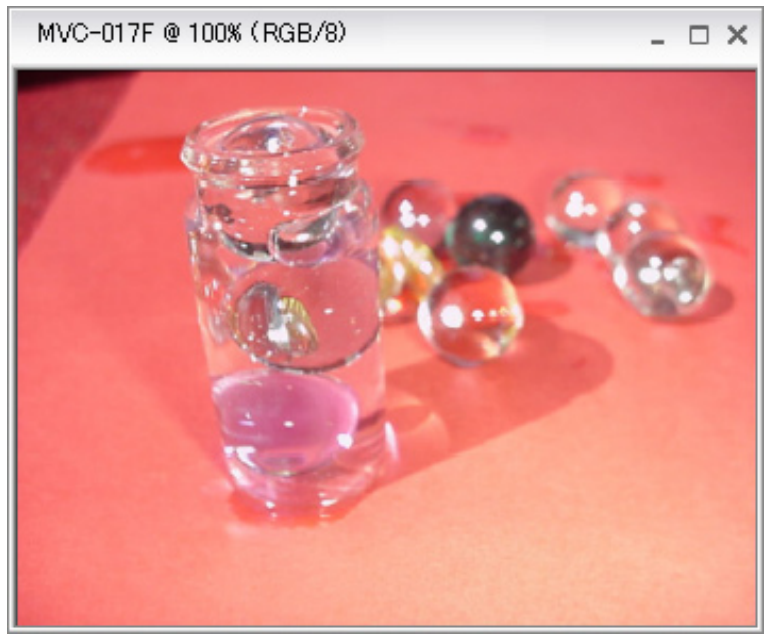

#### 「画質調整」メニューから「カラー」 →「色相・彩度」を選びます。

| 画質調整     | レイヤ            | - 這而             |   |
|----------|----------------|------------------|---|
| 自動スマート   | 補正             | Alt+Ctrl+M       |   |
| 自動レベル剤   | 퉤正( <u>A</u> ) | Shift+Ctrl+L     |   |
| 自動コントラン  | スト(山)          | Alt+Shift+Ctrl+L |   |
| 自動カラー補   | i正(II)         | Shift+Ctrl+B     |   |
| スマート補正   | を調整            | Shift+Ctrl+M     |   |
| ライティング(L | )              |                  | ٠ |

カラーバランスを補正(①... 色相・彩度(小)... Ctr(+U) カラーを削除(公) Shift+Ctr(+U) 色の置き換え(R)... カラーバリエーション(い)...

| ┌──編集(E): マスター 🗸                      |       |               |
|---------------------------------------|-------|---------------|
| 色相(山):                                | 0     | ー OK<br>キャンセル |
| 彩度( <u>A</u> ):                       | 25    | へルゴ(円)        |
| □ □ □ □ □ □ □ □ □ □ □ □ □ □ □ □ □ □ □ | 0     |               |
| └ <u></u>                             |       | ▽海影の統一        |
|                                       | J J J | ✓ プレビュー(F     |

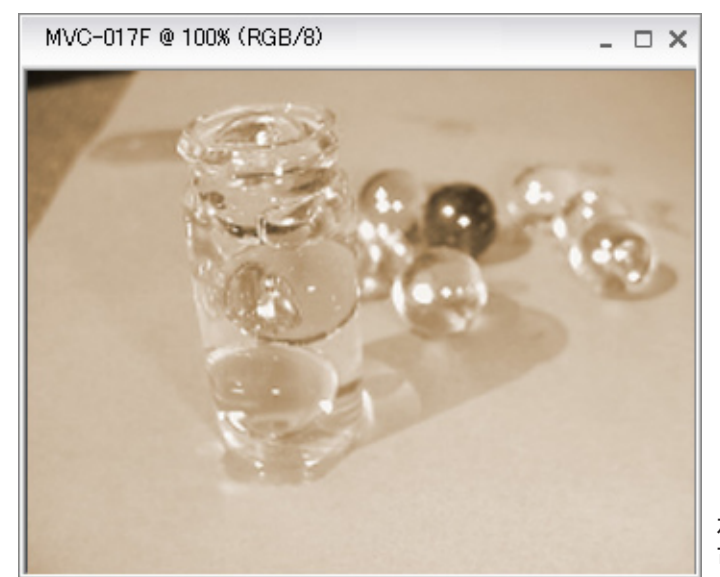

「色相・彩度」のウインドウが開きますので、 「色彩の統一」をチェックします。

色相のところを動かします。「彩度」や「明度」 も動かしてみましょう。

左の画像は「セピア調」です。 古い写真のような独特の味わいのある画像になります。

# フォトショップ エレメンツ 入門編

# 7、画像の必要な部分だけを切り抜く(トリミング)

(1) 左のツールバーから「選択ツール」を選びます。

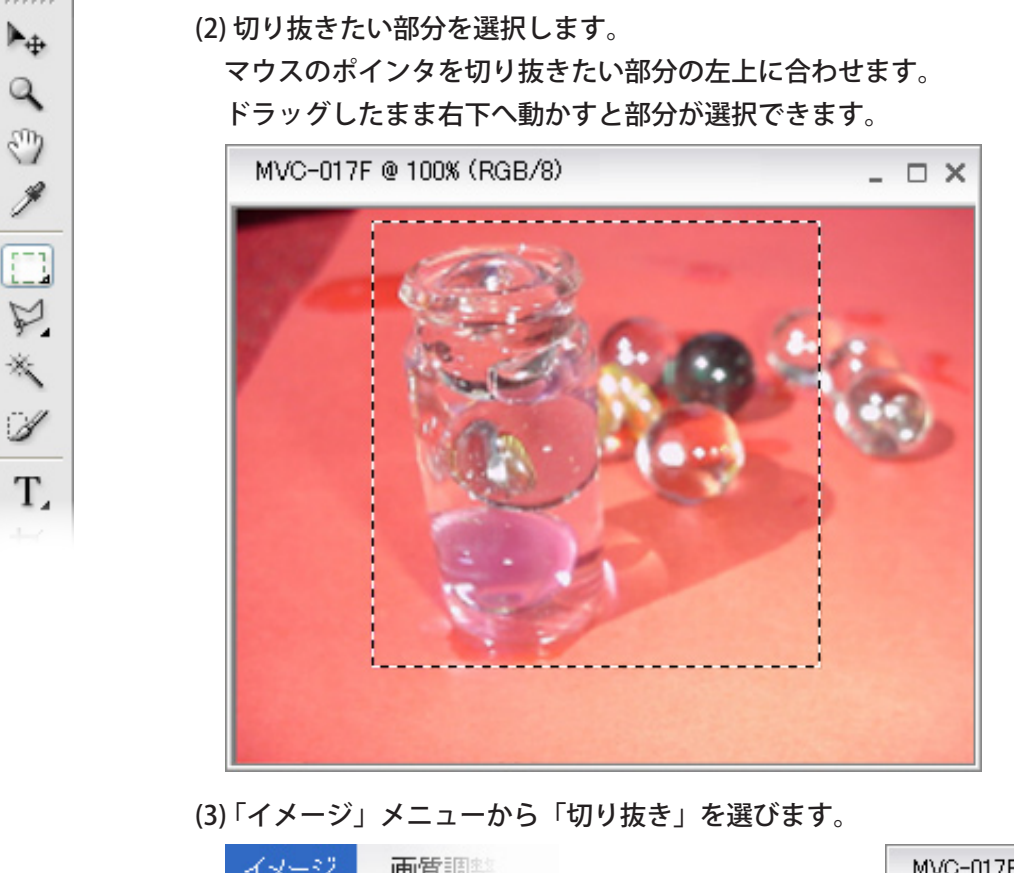

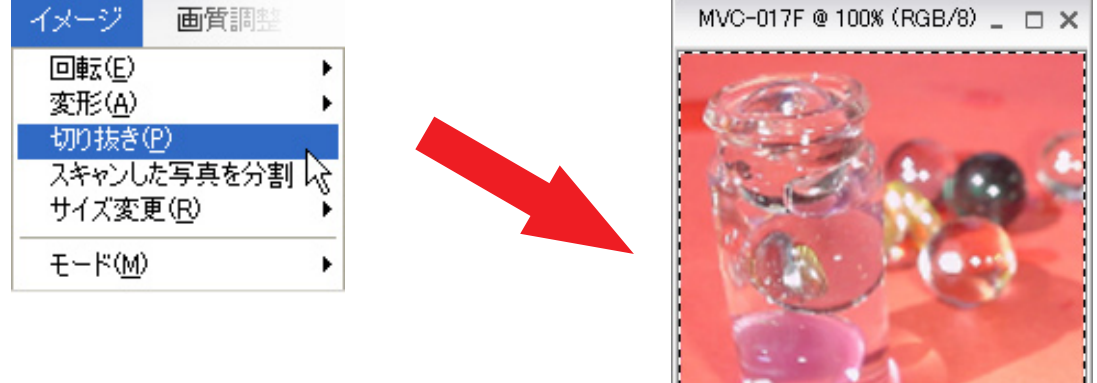

### 参考) いろいろな選択

(1)「標準」・・・画像を自分の好きなように切り取れます。

| []] 〇 回日 C 回 ほかし: O px ロアンチェイリアス スタイル: 標準 | 💌 幅: 🔜 🚁 高お |
|-------------------------------------------|-------------|
|-------------------------------------------|-------------|

(2)「縦横比固定」・・・縦と横の割合が一定になるように切り取れます。

|            |        | (まかし: 0 px | □ アンチェイリアス | スタイル: | 縦横比を固定 | <b>v</b> 1 | 幅: 640 | ₽ | 高さ: 480 |
|------------|--------|------------|------------|-------|--------|------------|--------|---|---------|
|            |        |            |            |       |        |            |        |   |         |
| (3)「固定」・・・ | 決められた大 | きさに切り取     | れます。       |       |        |            |        |   |         |
|            |        | (まかし: 0 px | ロアンチェイリアス  | スタイル: | 縦横比を固定 | *          | 幅: 64  | ₽ | 高ざ: 64  |

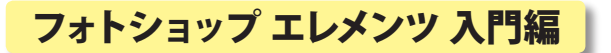

## 8、画像の大きさを変える

デジカメの通常の画像では、インターネットで発信するのには、ちょっと大きすぎます。 画像サイズを横約 250 ピクセルにします。

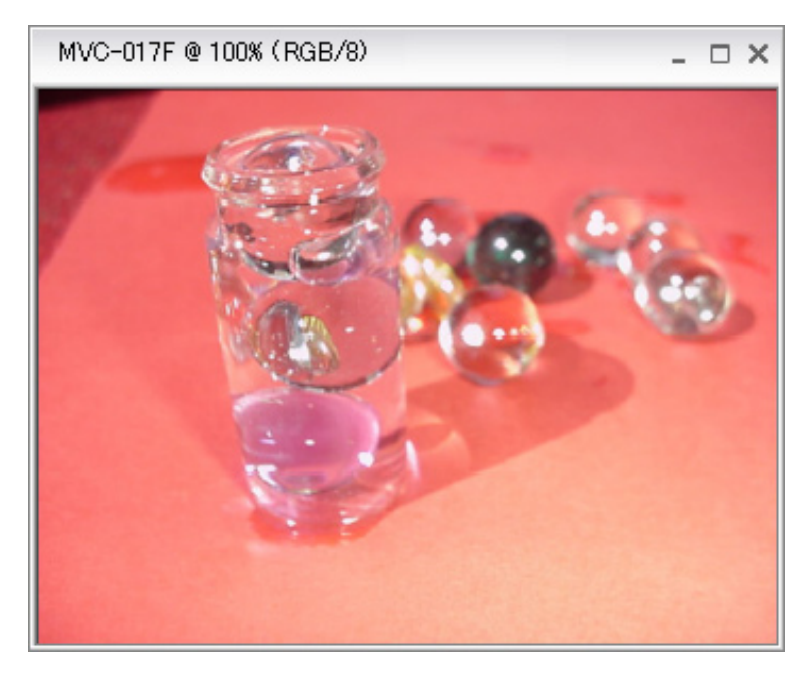

「イメージ」メニューから、「サイズ変更」 →「画像解像度」を選択します。

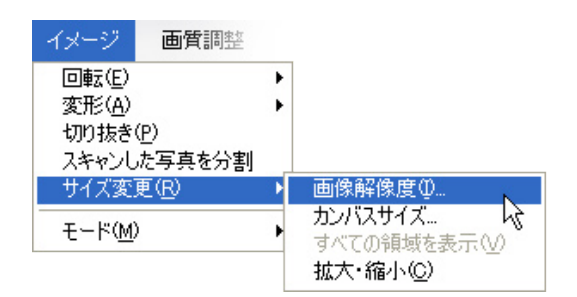

|                  | ×                                                                                                    |
|------------------|----------------------------------------------------------------------------------------------------|
| .3K(変更前は 266.1K) | ОК                                                                                                    |
| 0 pixel 🔽 🗖 @    | キャンセル                                                                                                    |
| 8 pixel 🔽 🖉      | ヘルプ(田)                                                                                                    |
| サイズ:             | ī                                                                                                    |
| .19 mm 🔽 🗖 🖉     |                                                                                                    |
| .15 mm 🔽 📕       |                                                                                                    |
| pixel/inch 🔽     |                                                                                                    |
| 大·縮小ሧ<br>宦©)     | 1                                                                                                    |
| ンプルΦ: バイキュービック法  | ~                                                                                                    |
|                  | 3K(変更前は 266.1K)<br>0 pixel ♥ ] ⑧<br>8 pixel ♥ ] ⑧<br>+イズ:<br>19 mm ♥ ] ⑧<br>15 mm ♥ ] ⑧<br>大・縮小(Y)<br>≧(Q)<br>ノブル(Ψ: バイキュービック法 |

「幅」を約 250 ピクセルにします。「高さ」も決まってきます。

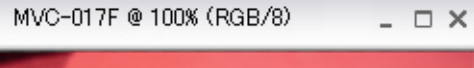

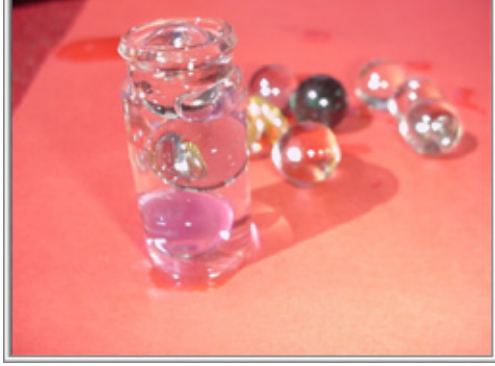

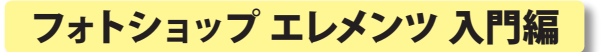

# 9、処理した画像を保存する

変化を加えた画像は、もとの画像とは別に保存しておきましょう。

(1)「ファイル」メニューから「別名で保存」を選びます。

| ファイル                                              | 編集                                    |                           |       |
|---------------------------------------------------|---------------------------------------|---------------------------|-------|
| 新規( <u>N</u> )                                    |                                       |                           | ۲     |
| 開(( <u>O</u> )                                    |                                       | Ctrl+O                    |       |
| フォルダを                                             | 参照( <u>B</u> )                        | Shift+Ctrl+O              |       |
| 指定形式                                              | で開く( <u>A</u> )…                      | Alt+Ctrl+O                |       |
| 最近編集<br>複製…                                       | したファイル                                | を開く( <u>R</u> )           | •     |
| 閉じる( <u>C</u> )                                   |                                       | Ctrl+W                    |       |
| すべてを閉                                             | 北る                                    | Shift+Ctrl+W              |       |
| 保存( <u>S</u> )                                    |                                       | Ctrl+S                    |       |
| 別名で保                                              | 存.₩                                   | Shift+Ctrl+S              |       |
| Web 用(こ                                           | 保存(巡)…                                | 以Alt+Shift+Ctrl+S         |       |
| 電子メー/<br>ファイル情                                    | Vに添付(E)<br>報(E)…                      | <br>Alt+Ctrl+I            |       |
| 配置(止)…<br>開いている<br>複数ファイ<br>読み込み<br>書き出し(<br>自動処理 | 5ファイルを割<br>ルをバッチタ<br>(M)<br>E)<br>(U) | <u>≱理…</u><br><u>□</u> 理… | • • • |
| 用紙設定                                              | ( <u>G</u> )                          | Shift+Ctrl+P              |       |
| ブリント(円)                                           |                                       | Ctrl+P                    |       |
| 複数写真<br>プリント注                                     | を同時(こプ<br>文                           | リント Alt+Ctrl+P            |       |
| 終了⊗                                               |                                       | Ctrl+Q                    |       |

#### (2)保存先をデスクトップに指定します。

| 別名で保存                    |                                      |                                   |       | ? 🔀   |
|--------------------------|--------------------------------------|-----------------------------------|-------|-------|
| 保存する場所①:                 | 🞯 デスクトップ                             | S                                 | 🕫 对 🕽 |       |
| していたしていていた。<br>最近使ったファイル | ₩マイ ドキュメント<br>マイ コンピュータ<br>マイ ネットワーク |                                   |       |       |
| ブスクトップ                   |                                      |                                   |       |       |
| ک<br>جز الجت             |                                      |                                   |       |       |
| 71 I)Ľ1-9                |                                      |                                   |       |       |
|                          |                                      |                                   |       |       |
| Y1 ホットワーク                | ファイル名(N):                            | MVC-017F.jpg                      | *     |       |
|                          | ファイル形式(E):                           | JPEG (*.JPG;*.JPEG;*.JPE)         | *     | キャンセル |
| 保存才                      | プション                                 |                                   |       |       |
| 保存:                      | □複製を保存                               | ∑ ▼写真整理モードに含める                    |       |       |
|                          | □レイヤー①                               | □ オリジナルと一緒にバージョンセットで保存            | Ŧ     |       |
| カラー:                     | ICC プロファ                             | イル( <u>C</u> ): sRGB IEC61966-2.1 |       |       |
| <b>☑</b> サ2              | →ネール(II)                             | ✓小文字の拡張子を使用(凹)                    |       |       |
|                          |                                      |                                   |       |       |
|                          |                                      |                                   |       |       |

(3) 書類に名前をつけます。

| 別名で保存                  | ?                                                        | 🛛 5年2組の14番の人が、    |
|------------------------|----------------------------------------------------------|-------------------|
| 保存する場所(1):             | 🕼 テスクトッフ 🔽 🔇 🎓 📂 🛄・                                      | 6月 10日に撮影をしたビン    |
| à                      |                                                          | の画像であることが分かり      |
| 最近使ったファイル              | 🧕 হন ২৯৮০-০                                              | ます。               |
|                        |                                                          |                   |
| 7,491-97               |                                                          | 名前をつけたら、「保存」を     |
| עעגב <del>ל</del> א אר |                                                          | クリックします。          |
|                        |                                                          |                   |
| マイコンピュータ               |                                                          |                   |
|                        |                                                          | <br>名前の最後の「.jpg」は |
| マイ ネットワーク              | 7ァイル名(M): MVC-017F.jpg ♥ (保存⑤)                           | 消してはいけません。        |
|                        | JPEG (#.JPEG #.JPEG #.JPEG #.JPEG                        |                   |
| 保存:                    | ■複製を保存(Y) ▼写真整理モードに含める<br>□レイヤー(1) ■オルジナルと一緒コパージョンオットで保存 |                   |
| カラー・                   | □ ICC プロファイル(©): sRGB IEC61966-2.1                       |                   |
|                        |                                                          |                   |
|                        |                                                          |                   |
|                        |                                                          |                   |
|                        |                                                          | #                 |